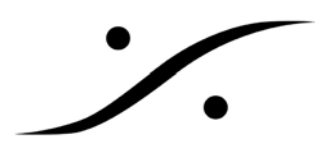

#### <u>VCube 同じジェネレーションの新バージョンのインストール方法</u>

この文章情報は、現在 VCube がインストールされているマシンについて、同じジェネレーション(v4.0.0→v4.0.1 など)の新バージョ ンにアップデートを行う方法についての情報です。

### 【手順】

#### 1. 現在のバージョンをアンインストール(削除)する。

コントロールパネルの「プログラムと機能」を開き、VCubeを選択して「アンインストール」をクリックします。

| 1075ムと機能                  |                                                                     |                                            |                     |
|---------------------------|---------------------------------------------------------------------|--------------------------------------------|---------------------|
| 🕞 🕞 - 🖾 - בארב - און אין  | ・すべてのコントロール パネル項目 ・ プログラムと機能                                        |                                            | ▼ 🚱 プログラムと機能の検索 💋   |
| ファイル(F) 編集(E) 表示(V) ツー    | ル(T) ヘルプ(H)                                                         |                                            |                     |
| コントロール パネル ホーム            | プログラムのアンインストールまたは変更                                                 |                                            |                     |
| インストールされた更新プログラムを<br>表示   | プログラムをアンインストールするには、一覧からプログラムを選択して「アン・                               | インストール】、「変更」、または 「修復」 をクリックします。            |                     |
| Windows の機能の有効化または<br>無効化 | 整理 マ アンインストール 🥩 修復                                                  |                                            | ]⊞ ▼ 🔞              |
|                           | 名前 ^                                                                | 「「インスト」、「」「サイズ」(「「バージョン                    | <b> </b> ▼ <b> </b> |
|                           | Microsoft Visual C++ 2010 x86 Redistributable Microsoft Corpor      | ation 2013/01/ 11.1 MB 10.0.40219          |                     |
|                           | Morgan M-JPEG codec V3                                              | 2013/01/_                                  |                     |
|                           | MP3 Parser DirectShow Filter (remove only)                          | 2013/01/_                                  |                     |
|                           | mpg123 and MAD DirectShow Filter (remove on                         | 2013/01/_                                  |                     |
|                           | QuickTime Apple Inc.                                                | 2013/01/ 73.1 MB 7.73.80.64                | ~                   |
|                           | 💥 Realtek High Definition Audio Driver Realtek Semicon              | ductor Corp. 2013/01/ 6.0.1.6649           | (1)                 |
|                           | Connex Oxford Reverb Native VOT v1.0 Team AiR 2007                  | 2010/01/_                                  |                     |
|                           | 🛃 VCube Merging Technolo                                            | ogies 2013/01/ 437 MB 4.0.9.18935          |                     |
|                           | 🗮 Windows Driver Package - AJA Video Systems AJA Video Syste        | ems Inc. 2013/01/ 12/07/2009 7.            | 1.1.21              |
|                           | 💐 Windows Driver Package - AJA Video Systems AJA Video Syste        | ems Inc. 2013/01/ 12/07/2009 7.1           | 1.1.21              |
|                           | 💐 Windows Driver Package - AJA Video Systems AJA Video Syste        | ems Inc. 2013/01/ 12/07/2009 7.1           | 1.1.21              |
|                           | 💐 Windows Driver Package - ATMEL Corp. (usbse ATMEL Corp.           | 2013/01/12/06/2012 1.0                     | 0.17.0              |
|                           | at Windows Driver Package - Merging Technologie Merging Technologie | ogies 2013/01/ 12/05/2012 4.1              | 11.0_               |
|                           | 🗮 Windows Driver Package - Merging Technologie Merging Technologi   | ogies 2013/01/ 11/30/2012 1.0              | .17.0 —             |
|                           | 💐 Windows Driver Package - Merging Technologie Merging Technologi   | ogies 2013/01/ 11/30/2012 1.0              | 0.17.0              |
|                           | a Windows Driver Package - Merging Technologie Merging Technologie  | ogies S.A. 2013/01/ 07/04/2011 1.5         | 3.0.0               |
|                           | 🗮 Windows Driver Package - Philips Semiconduct Philips Semicond     | uctors 2013/01/ 11/30/2012 6.4             | 1.8.0               |
|                           | Merging Technologies 製品バージョン: 4.0.9.18935                           | サポートのリンク: http://www.MergingTechnologies.c | com                 |
|                           | ヘルプのリンク: http://www.Mergir                                          | ngTech サイズ: 437 MB                         |                     |

「VCubeをアンインストールしますか?」のダイアログが出ますので、「はい(Y)」をクリックします。

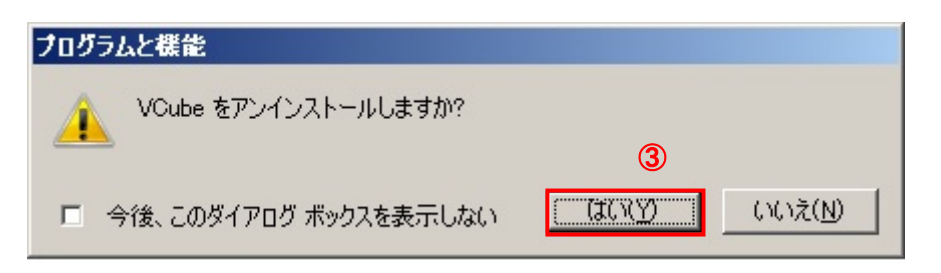

VCube のアンインストールが開始されます。完全に終わるまでしばらくお待ち下さい。

| VCube                                      |        |
|--------------------------------------------|--------|
| Please wait while Windows configures VCube |        |
| Gathering required information             |        |
|                                            | Cancel |

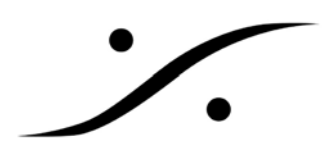

#### 2. PC の再起動

アンインストールが終了したら、PCを再起動させてください。

#### 3. 新バージョンのインストール

新しいバージョンのインストーラーを C の Install というフォルダーなどにコピーします。 コピーが終了したら、インストーラーをダブルクリックし、インストールを開始します。 下図が表示されたら「Install」をクリックし、インストールを開始させてください。

| VCube – InstallShield Wizard                                                                                               |
|----------------------------------------------------------------------------------------------------|
| VCube requires the following items to be installed on your computer. Click Install to begin installing these requirements. |
| Status Requirement                                                                                                    |
| Pending QuickTime                                                                                                    |
|                                                                                                    |
|                                                                                                    |
|                                                                                                    |
|                                                                                                    |
|                                                                                                    |
|                                                                                                    |
|                                                                                                    |
|                                                                                                    |
| 4                                                                                                    |
| Install                                                                                                    |

最初に QuickTime のインストールを促されます。既に QuickTime はインストールされているので、インストールする 必要はありません。「いいえ(N)」をクリックしていただいて結構です。

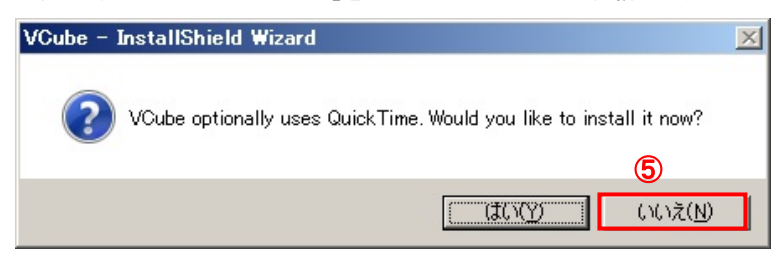

※間違えて「はい(Y)」をクリックしてしまった場合でも、QuickTime のインストーラーが検知して下図の様なダイア

ログを表示します。「OK(O)」をクリックして先に進んで下さい。

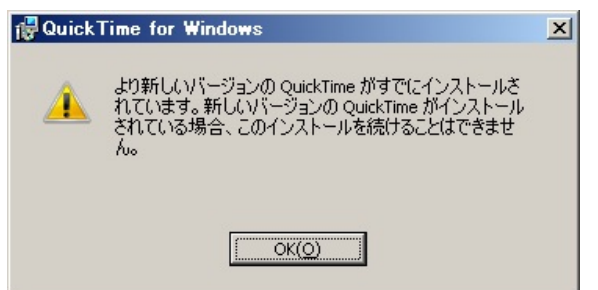

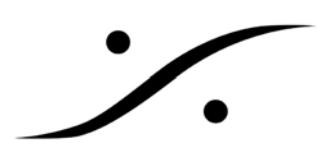

Welcome メッセージが表示されます。「Next>」をクリックして続けて下さい。

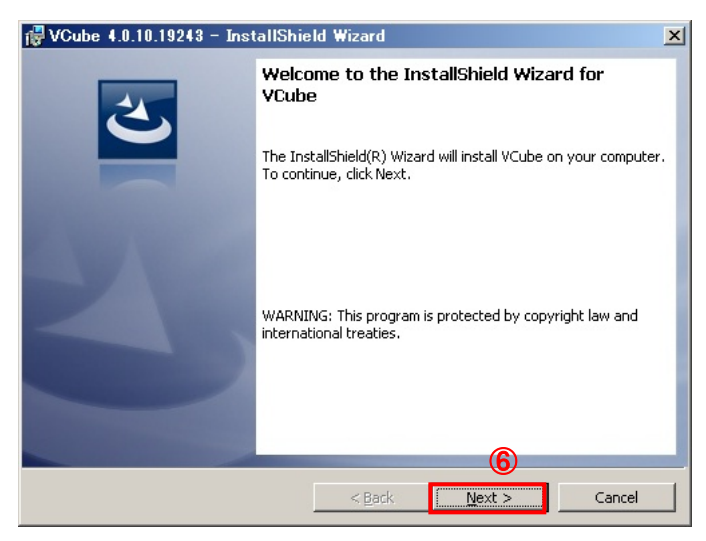

ライセンスの同意を求められます。「I accept the terms in the license agreement」をチェックして「Next>」をクリック

して下さい。

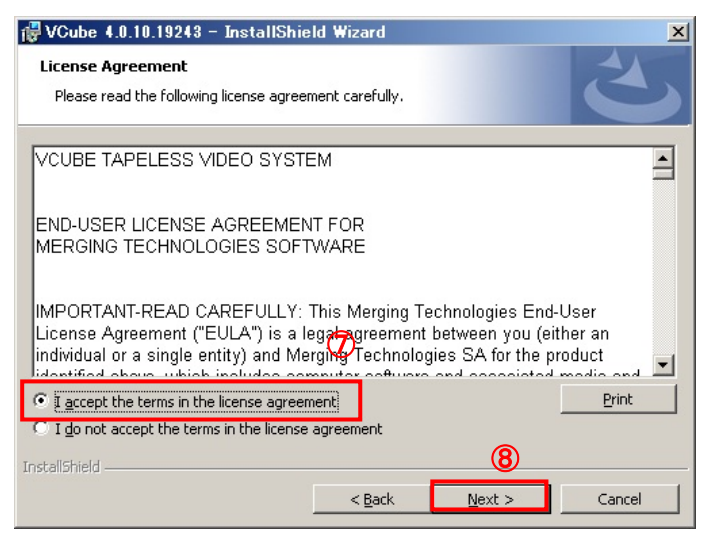

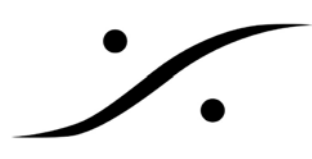

User Name などの情報の入力を求められます。空欄で結構ですので、そのまま「Next>」をクリックして下さい。

| 🔂 VCube 4.0.10.19243 - InstallShield Wizard | ×                     |
|---------------------------------------------|-----------------------|
| Customer Information                        |                       |
| Please enter your information.              |                       |
| User Name:                                  |                       |
| K8DALi                                      |                       |
| Organization:                               |                       |
|                                             |                       |
|                                             |                       |
|                                             |                       |
|                                             |                       |
|                                             |                       |
|                                             |                       |
|                                             |                       |
| InstallShield                               | 9                     |
| < <u>B</u> ack                              | <u>N</u> ext > Cancel |

セットアップ方法を尋ねられます。Complete にチェックが入っていることを確かめて「Next>」をクリックして下さい。

| 👘 VCube 4.0.10               | .19243 - InstallShield Wizard                                                                                      | ×      |
|------------------------------|----------------------------------------------------------------------------------------------------|--------|
| Setup Type<br>Choose the set | tup type that best suits your needs.                                                                               | 2      |
| Please select a              | setup type.                                                                                                    |        |
| • Complete                   | All program features will be installed. (Requires the most disk<br>space.)                                         |        |
| C Custom                     | Choose which program features you want installed and where t<br>will be installed. Recommended for advanced users. | hey    |
| InstallShield                | < <u>B</u> ack <u>N</u> ext >                                                                                      | Cancel |

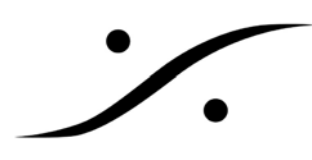

インストールを開始する旨のダイアログが表示されます。「Install」をクリックして開始させます。

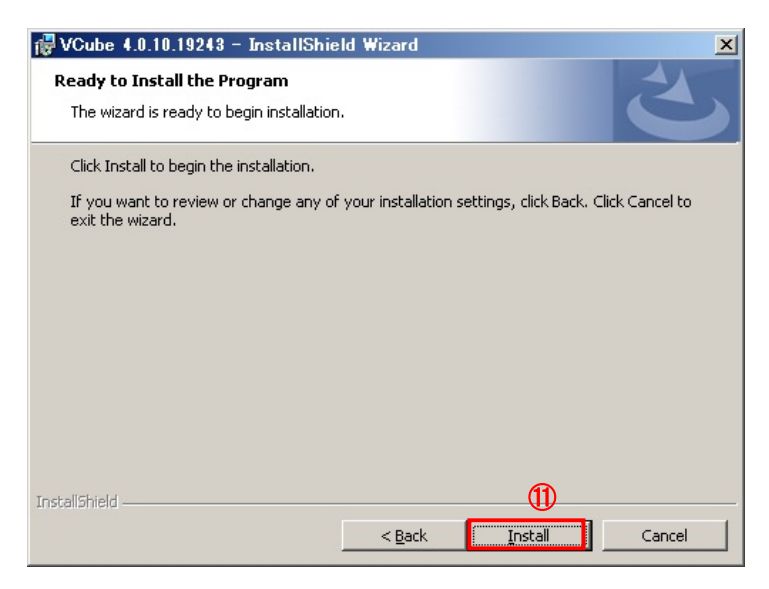

インストールが開始されます。

| 🙀 VCube 4              | .0.10.19243 – InstallShield Wizard                                                        |
|------------------------|-------------------------------------------------------------------------------------------|
| Installing<br>The prog | VCube<br>ram features you selected are being installed.                                   |
| B                      | Please wait while the InstallShield Wizard installs VCube. This may take several minutes. |
|                        | Status:                                                                                   |
|                        |                                                                                           |
|                        |                                                                                           |
|                        |                                                                                           |
|                        |                                                                                           |
| InstallShield –        |                                                                                           |
|                        | < Back Mext > Cancel                                                                      |

インストール途中に数回、下図のようなデバイス・ドライバをインストールするかのダイアログが出されます。「イン

ストール(I)」をクリックしてインストールしてください。

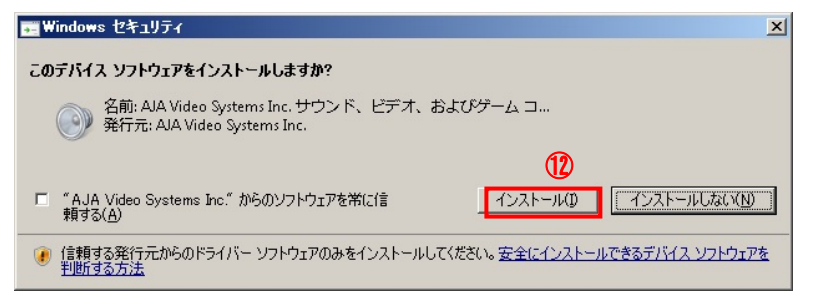

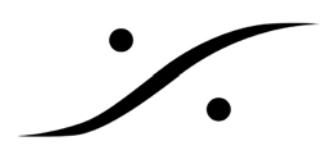

しばらくしますとインストールが終了し、下図の様なダイアログが表示されます。「Finish」をクリックし、インストール 作業を終了します。

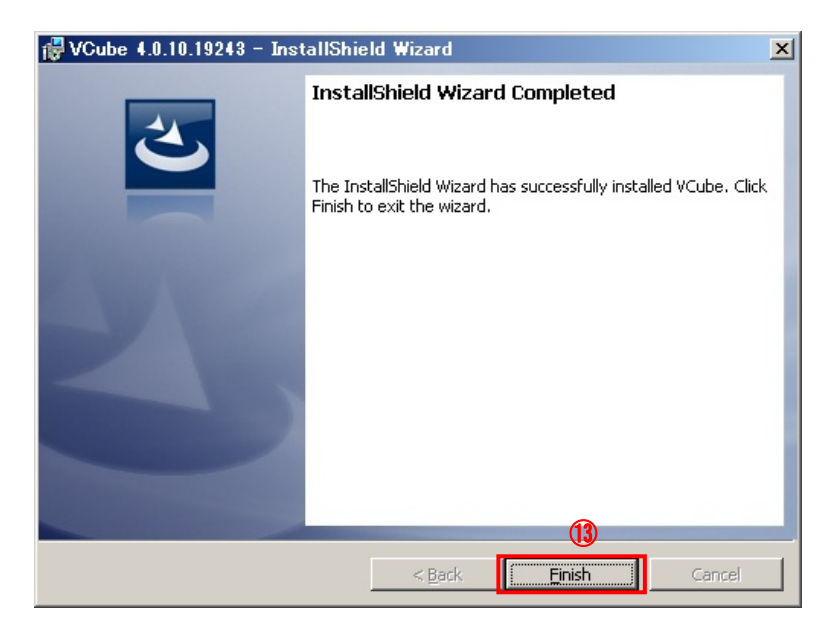

4. PC 再起動

もう一度 PC を再起動させてください。

#### 5. セキュリティの設定

コントロールパネルの「MT Security Settings」を開きます。

| 🐖 すべてのコントロール パネル項目         |                      |                                |                       |   |
|----------------------------|----------------------|--------------------------------|-----------------------|---|
| איז אריםאלב א 📴 🖓          | このコントロール パネル項目 🔸     |                                | ▼ 🔯 コントロール パネルの検索     | 2 |
| ファイル(E) 編集(E) 表示(⊻) ツール(T) | ヘルプ(円)               |                                |                       |   |
| コンピューターの設定を調整します           | 1                    |                                | 表示方法: 大きいアイコン ▼       | _ |
| Matrox PowerDesk           | MT Security Settings | QuickTime                      | Realtek HD オーディオマネージャ | Â |
| RemoteApp とデスクトップ接続        | RTX Properties       | USB Sync Control Panel<br>Sync | VS3 Control Panel     |   |
| 💐 Windows Anytime Upgrade  | Windows CardSpace    | Windows Defender               | Windows Update        |   |
| Windows ファイアウォール           | アクション センター           | 🚱 インターネット オプション                | 🚕 インデックスのオプション        |   |
| ×− <b>≭</b> −۴ ک           | 🚱 コンピューターの簡単操作センター   | אכליל 💽                        | 💐 Элть                |   |
| øኢሳ バーと [ኢቃ-ト] メニュー        | 💐 F12711             | 🛒 デスクトゥナ ガジェット                 | デバイス マネージャー           |   |
| ●●●● デバイスとプリンター            | ▶ラブルシューティング          | ジャークと共有センター                    | 「「」 はじめに              |   |
| 🌛 バックアップと復元                | パフォーマンスの情報とツール       | ブォルダー オブション                    | 7#21                  | • |

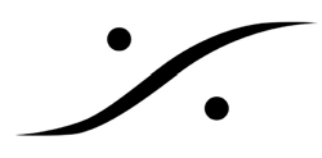

Registration の欄で「SafeNet Key」を選び、「Include Keys stored on SafeNet Dongles in MT Security」にチェックを 入れて下さい。

Keysの中で、使用されている機能が Validityの欄に Permanent になっているのを確認できたら、「OK」をクリックしてパネルを閉じます。

| ys   MTActiveKey   Mas | sCore   About                             | <b>A</b>     |
|------------------------|-------------------------------------------|--------------|
| Registration           |                                           | (5)          |
| 12                     | SafeNet Key                               | •            |
| - <u>()</u>            | Include Keys stored on SafeNet Dongles in | MT Security  |
| (16                    |                                           |              |
| Serial Number          | 50000015                                  |              |
| User Maria             | Dama                                      |              |
| User Name              | Demo                                      |              |
| Company Name           | DSP Japan                                 |              |
|                        |                                           |              |
| Keys                   |                                           |              |
| Import Kou(a)          | Ontione                                   | V-lidito     |
| Import Key(s)          | Byramix Core                              |              |
|                        | High Sampling Frequency                   |              |
| Enter Key              | Surround Mixing                           |              |
| Remove Key             | TimeCode Support                          | $\square$    |
| Damana All Kana        | Machine Control Support                   |              |
| Remove All Keys        | InterChange - Final Cut Pro XML           | この欄の         |
| Purchase Key           | Remote Control Support                    |              |
|                        | Pyramix Native Audio Enabled              | 「Permanent」を |
| Update User            | Extended Native Audio Support             |              |
|                        | Native Audio Support                      | チェック         |
|                        | Limited Native Audio Support              |              |
|                        | Virtual Transport Server                  |              |
|                        | CD-R Support                              |              |
|                        | DDP Support                               |              |
|                        | SACD/DSD Support                          |              |
|                        | Cue Sequencer                             |              |
|                        | Advanced Video Support                    |              |
|                        | QuickTime Video Player                    |              |
|                        | Cue Sheet Printer                         |              |
|                        | InterChange - Akai DD-Series              |              |
|                        |                                           | (18)         |

Vcube を起動してください。

以上で作業は完了です。